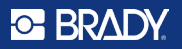

## Primeros pasos con el kit de RFID HH85 + M610 o M611

## Instale el software en el lector de RFID HH85

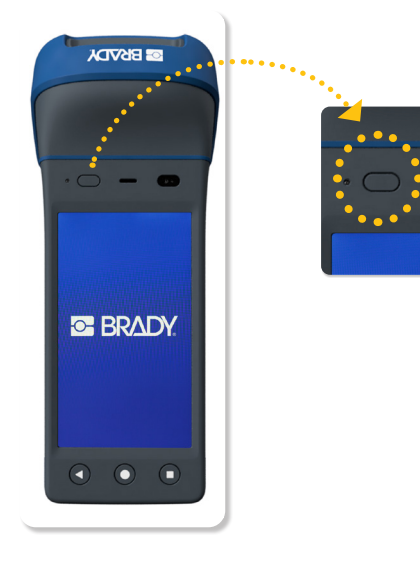

• Encienda su HH85

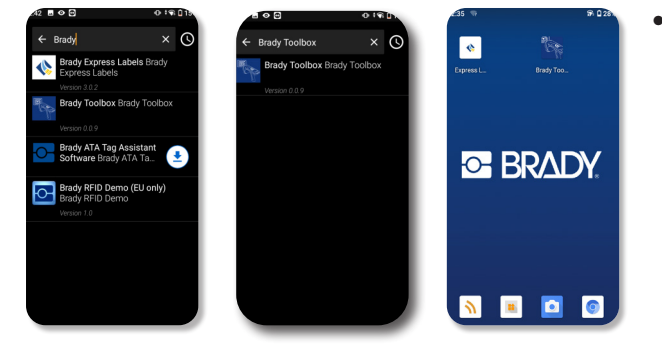

Descargue las aplicaciones de la tienda de aplicaciones de Brady: RFID Toolbox y Etiquetas rápidas

### S BRADY.

## Empareje su impresora de etiquetas M611 o M610 mediante Bluetooth \*

## M611

- 1. Asegúrese de que la impresora está encendida.
- 2. Si el Bluetooth no está activo en la impresora, actívelo.
  - Toque Configuración
  - Toque Conexión
  - Toque Bluetooth
  - Deslice el interruptor hacia la derecha para activarlo y hacia la izquierda para desactivarlo
- 3. Abra la aplicación Etiquetas rápidas en su lector portátil.
- 4. En la aplicación Etiquetas rápidas, seleccione la impresora de etiquetas M611. El software detecta la nueva impresora.
- 5. Cambie el nombre de la impresora, si lo desea, y pulse el control para conectar la impresora
- 6. Si el icono Bluetooth de la impresora emite una luz blanca fija, significa que se ha establecido la conexión Bluetooth. El color gris indica que no hay dispositivos conectados.

#### Nota: La impresora M611 permite conectar cinco dispositivos móviles simultáneamente.

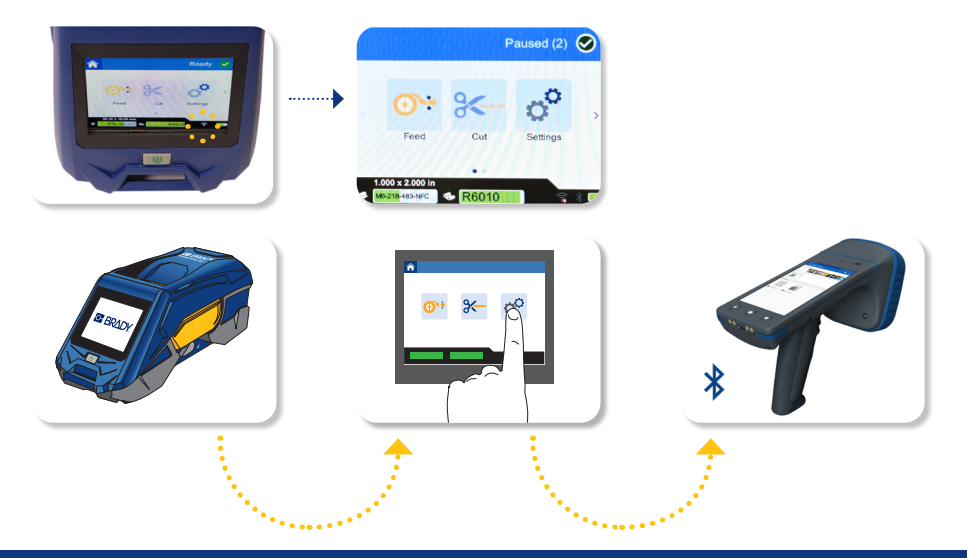

## **M610**

- 1. Asegúrese de que la impresora está encendida
- 2. Compruebe si aparece el símbolo de Bluetooth en la esquina inferior derecha de la pantalla.
- Si no aparece, active el Bluetooth:
  - Pulse FN + SETUP. (Encontrará la tecla SETUP entre las teclas de función)
  - Utilice las teclas de navegación para desplazarse por el menú y acceder a la opción Bluetooth.
  - Active el Bluetooth (On) y pulse ENTER.
- 3. Si el icono Bluetooth de la impresora emite una luz azul fija, significa que se ha establecido la conexión Bluetooth. El color gris indica que no hay dispositivos conectados.
- 4. Abra la aplicación Etiquetas rápidas en su lector portátil.
- 5. En la aplicación Etiquetas rápidas, seleccione la impresora de etiquetas M610. El software detecta la nueva impresora.

#### Nota: La impresora solo permite conectar un único dispositivo a la vez.

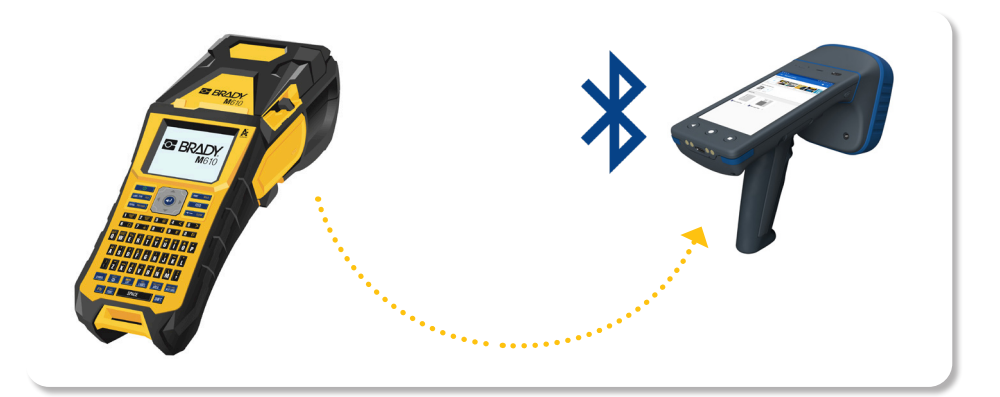

### • BRADY

### Diseño e impresión de etiquetas con la aplicación Etiquetas rápidas

En la pantalla de inicio del HH85, seleccione la aplicación «Etiquetas rápidas».

Se abre la aplicación de Brady con la misma interfaz de usuario que aparece en el teléfono móvil.

En nuestros vídeos encontrará instrucciones detalladas sobre el diseño de una etiqueta en la aplicación.

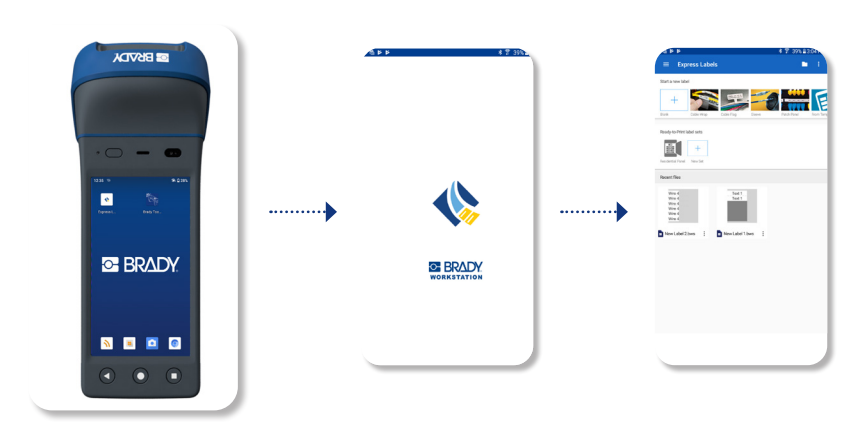

#### vea nuestros vídeos de instrucciones

## Codificación de las etiquetas de RFID con el HH85

Puede codificar sus etiquetas ya impresas con el HH85.

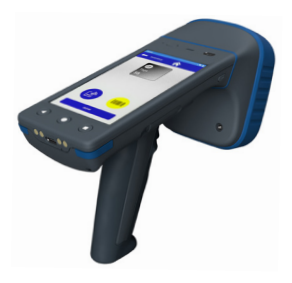

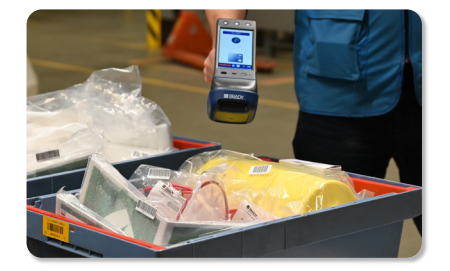

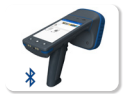

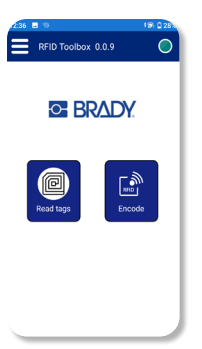

- Encienda su lector de RFID HH85
- Abra la aplicación Toolbox
- Compruebe que el lector de RFID interno está conectado.
  - Debe aparecer un círculo verde en la esquina.

 Si no se ve en verde, cierre el resto de aplicaciones que estén utilizando el lector de RFID interno.

• En la pantalla de inicio de la aplicación del HH85, seleccione Codificar.

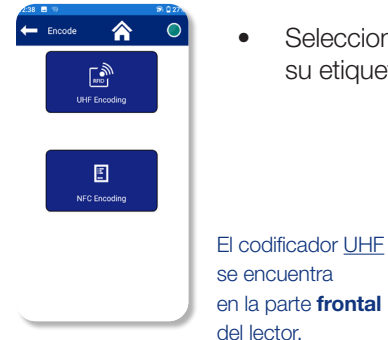

 Seleccione el tipo de codificación que desea añadir a su etiqueta: NFC o UHF

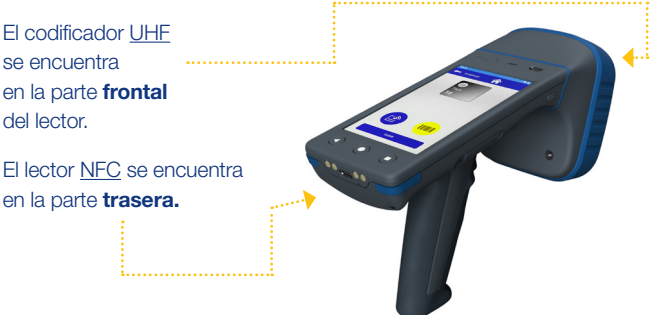

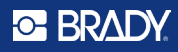

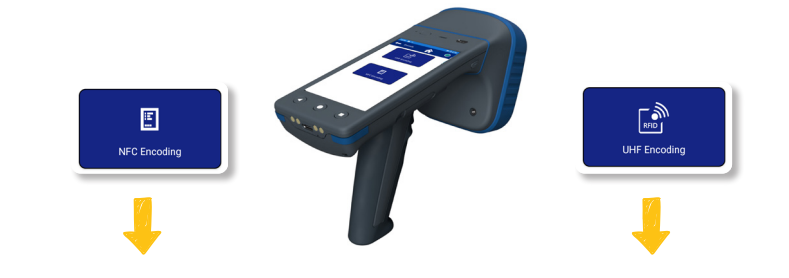

- Elija la codificación NFC.
- Elija entre escribir/codificar la etiqueta y leer la etiqueta.

 (i) Debido al corto rango de lectura de la codificación NFC
 (2-3 cm), estas funcionalidades se presentan juntas.

 Localice el codificador NFC en la parte trasera y, opcionalmente, escanee un código de barras para emparejar fácilmente los datos visibles del código de barras con la inscripción de la etiqueta RFID.

- Elija la codificación UHF.
- Elija entre entrada hexadecimal o entrada de texto simple (opción recomendada).
- Localice el codificador
   UHF en la parte frontal y, opcionalmente, escanee
   un código de barras para emparejar fácilmente los datos visibles del código de barras con la inscripción de la etiqueta RFID.

Siguiente paso, para ambos tipos de codificación:

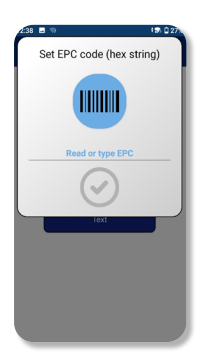

- Introduzca sus datos y pulse el círculo verde para iniciar la codificación.
- La vista general de codificación mostrará las etiquetas detectadas (a veces el lector identifica demasiadas etiquetas, por lo que es aconsejable mantener la etiqueta deseada muy cerca del lector).

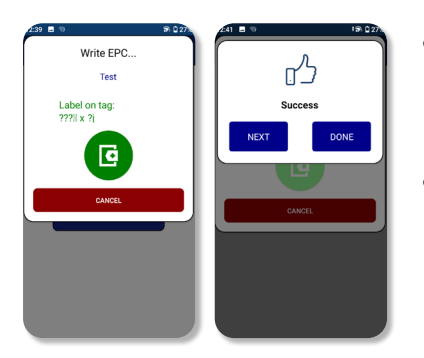

- Cuando el lector encuentre la etiqueta, mostrará el valor de EPC actual (??o%??J) y el valor que usted ha introducido para sobrescribirlo (prueba).
- Pulse el botón verde «+» para completar el proceso de codificación.

## BRADY.

# Lectura y exportación de los datos de las etiquetas RFID

| 226 ■ • • • 227<br>■ RFID Toolbox 0.0.9 | • | Encienda su lector de RFID HH85                                                                                                 |
|-----------------------------------------|---|----------------------------------------------------------------------------------------------------|
| S BRADY.                                | • | Abra el software Toolbox                                                                                                    |
|                                         | • | Compruebe que el lector de RFID interno está conectado.                                                                         |
| Read tops                               |   | <ul> <li>Debe aparecer un círculo verde en la esquina.</li> </ul>                                                               |
|                                         |   | <ul> <li>— Si no se ve en verde, cierre el resto de aplicaciones<br/>que estén utilizando el lector de RFID interno.</li> </ul> |
|                                         | • | En la pantalla de inicio del HH85, seleccione Leer etiquetas.                                                                   |
|                                         | · |                                                                                                    |

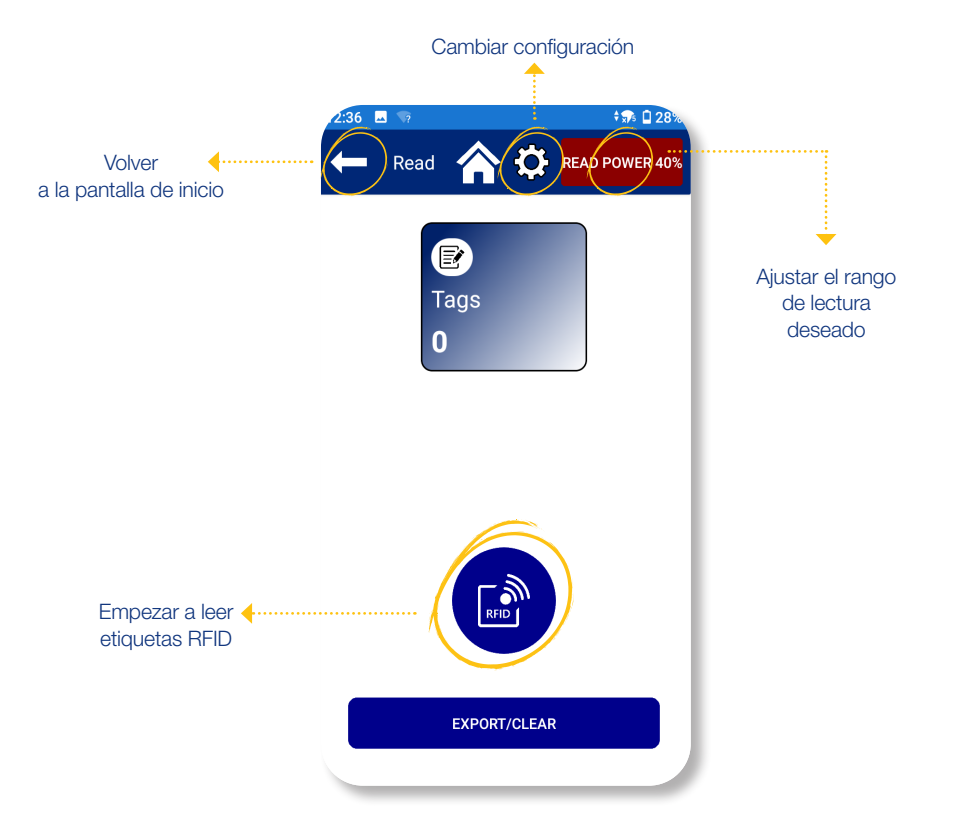

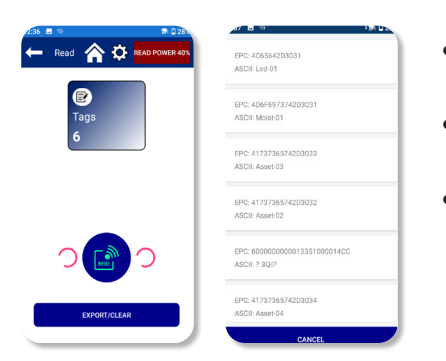

- Haga clic en el punto azul con la etiqueta de RFID para iniciar la lectura.
- El cuadrado azul muestra el número de etiquetas que se han detectado.
- Al hacer clic en el cuadrado azul, se muestran las etiquetas detectadas en forma de lista.

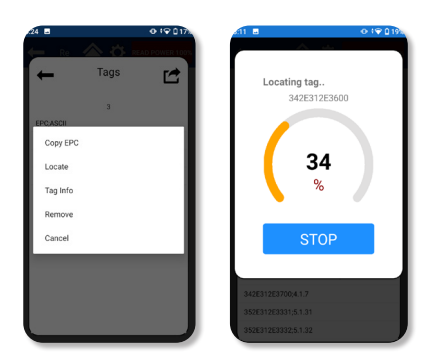

- Utilice el botón exportar/borrar para exportar los datos recopilados.
  - Antes de exportar los datos, puede suprimir las etiquetas no deseadas de la lista.

 La lista le ayudará a localizar fácilmente artículos concretos.